附件1

#### 省内转考 区、市州自考办: 行业(部门)委托开考 专业管理部门 考生 主考学校、助学单位 省自考办 考藉管理人员登录综 合业务管理系统考籍 开始 管理 输入身份证,选择转出 准考证和转入准考证并 提交 登录考生服务平台 考籍管理 转考完成 准考证管理 添加准考证 核实证明材料 10.1 н ANERMERSER t 误 114 ACT 24 14 14 核实证明材料 无误 î 专注是 更正信息 成功添加准考证并可 查询成绩 更正信息 ŧ 脑学单位考生 \_\_\_\_ 类型 面向社会并考考生。 行业(部门)委托开考专业考生 ÷ 选择转出准考证和转入 准考证并提交 转考完成

#### 省内转考流程图

# 附件 2 一、办理流程图

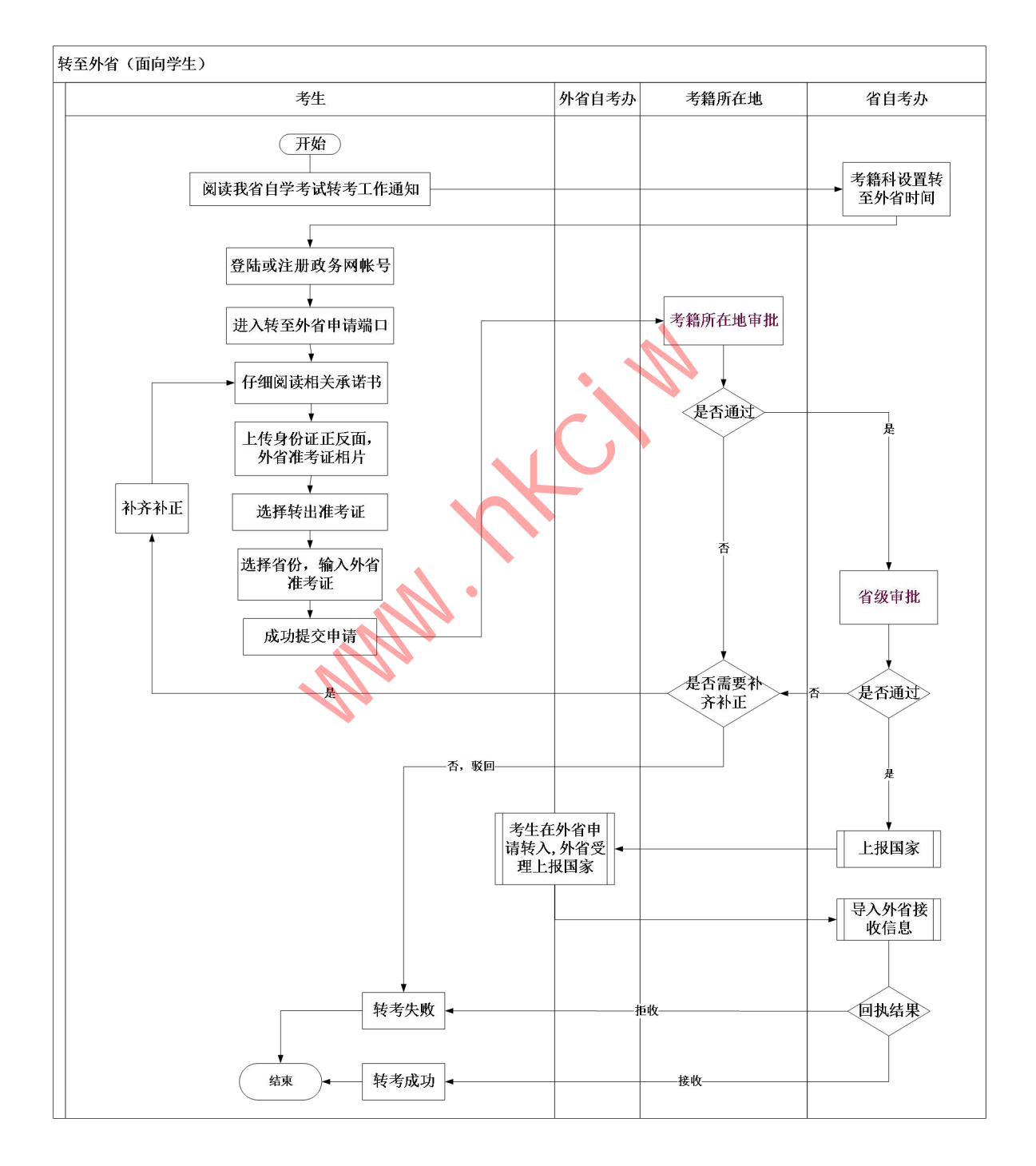

# 二、操作指南:

# 1.登陆或注册政务网帐号

1) 进入 <u>湖北政务服务网</u> <u>http://zwfw.hubei.gov.cn/</u>

| 国家政务报告   湖北省人民政府                                                                           | 无障碍阅读                                                                                                    |                                                                                                    |
|--------------------------------------------------------------------------------------------|----------------------------------------------------------------------------------------------------|----------------------------------------------------------------------------------------------------|
| ○ 湖北省人民政府<br>WWW.JUERFLOOV CN ○ 湖北山公子服务网 ○ 湖北省 通過第区划 首页 疫情专区 一个人服务 法人服务 政务公开 政民互动 一事联办 好差评 | ▼<br>互联网+监管                                                                                                    |                                                                                                    |
| 湖北政务欢迎您<br>选区划 · 请输入您要办理的事项 0128 搜索                                                        | <ul> <li>常用服务</li> <li>・申报职业技能鉴示</li> <li>・治安</li> <li>・计算机技术与软</li> </ul>                                                                                                    | e · 气瓶充装人员资<br>· 事业单位注销登记<br>· · · <b>矿产资源储量</b> 评                                                                                                    |
|                                                                                            | RED RE                                                                                                    |                                                                                                    |
| <ol> <li>未在【湖北政务服务网】上注册的考生需先完成</li> <li>湖北省统一身份认证平台</li> </ol>                             | 注册。                                                                                                    |                                                                                                    |
|                                                                                            | 100 B 12<br>100 B 12<br>100 B | <ul> <li>个人登録 法人登録</li> <li>你身份证明编集的选行近伊照号</li> <li>5 第号444</li> <li>●用/□注册</li> <li>●用/□注册</li> <li>●用/□注册</li> <li>●用/□注册</li> <li>●目</li> <li>●目</li> <li>●目</li> <li>●目</li> <li>●目</li> <li>●目</li> <li>●目</li> <li>●目</li> <li>●目</li> </ul> |

3) 登陆成功后,通常会自动进入【个人中心】, 点击左上角 logo 可重新进入首页。

| 国家政务服务平台   湖北省人民政府         |                   | 无障碍阅读   **发   退出        |
|----------------------------|-------------------|-------------------------|
| ()) 全国 林化政务服务平台<br>湖北政务服务网 | 个人专属空间            |                         |
|                            |                   |                         |
| ** <b>发</b><br>💡 初级认证      | <b> </b>          | <b>我要问</b><br>常见问题、咨询留言 |
| 我的主页                       | 个性推荐              | 换一批》 更多》                |
| - 小丛广白                     | (事项) 机动车违法信息查询服务  |                         |
| <b>进</b> 我的信息              | (事项) 社会保障卡信息变更    |                         |
| <b>贵</b> 我的评价              | (事项) 社会保障卡密码修改与重置 |                         |
| ● 非的九// ●                  | (事项) 二级建造师注册资格认定  |                         |
|                            | (事项) 社会保障卡排失与解排   |                         |

# 2.进入转至外省申请端口

在首页中搜索"课程跨省转移"如下图,选择【高等教育自学考试自考合格课程跨省转移的审核】的【在线办理】

| 国家政务服务平台   湖北省人民政府                                                                                                    | 无障碍阅读   **泉   退出                                  |
|----------------------------------------------------------------------------------------------------|---------------------------------------------------|
| 湖北省人民政府     赵丁 金属一体化或资源资平台     水波    北北省                                                                                                    |                                                   |
|                                                                                                    | 天旋鸣朔读(**泉)退出(                                     |
| ◎ 湖北政务服务网   12系                                                                                                    |                                                   |
| 课程跨省转移 6/128 <b>搜索</b>                                                                                                    |                                                   |
| 热门搜索: 测试456 社保 鄂仁办 测试789 测试热词11111                                                                                                    |                                                   |
| R版券 ● 】 主題/便民/特色服务 为您找到大约0条  ② 湖北省 >  ▲ 服务对象 > □ 可在线力                                                                                                    | <sup>理</sup> 最近搜索                                 |
|                                                                                                    | 课程跨省转移                                            |
| <b>办事指南</b> 为您找到大约340条                                                                                                    | 15日74/2<br>免考                                     |
| 高等教育自学考试自考合格课程跨省转移的审核 个人 法人                                                                                                    | 热门服务                                              |
| 对自考合格课程跨算转移的编认<br>©1个为理论点(课批省教育方)                                                                                                    | 申报职业技能鉴定                                          |
| 合於座加許含tiXa由批 注入                                                                                                    | 一<br>治安<br>ETC<br>書指活动                            |
| 《日本社》(本社》中140 / 4.4 / 4.4 / | 理成绩查询                                             |
| 中小学地方课程教材审定 法人 查差指南 在线九                                                                                                    | 社保卡湖北省安全评价机构查询                                    |
| ◎1个办理地点[端北省教育厅]                                                                                                    | 湖北政府采购需求公示                                        |
|                                                                                                    | 44-646(11)(2)(2)(2)(2)(2)(2)(2)(2)(2)(2)(2)(2)(2) |
|                                                                                                    |                                                   |
|                                                                                                    |                                                   |
| 千细阅读相关承诺书                                                                                                    |                                                   |

| 国家政务服务平台   湖北省人民政府 无障碍则读   **8                                                                                                    | ち   退出 |
|----------------------------------------------------------------------------------------------------|--------|
| ● 新祝教展教育     日本代表 新聞     日本代力理     □     □     □     □     □     □     □     □     □     □     □     □     □     □     □     □     □     □     □     □     □     □     □     □     □     □     □     □     □     □     □     □     □     □     □     □     □     □     □     □     □     □     □     □     □     □     □     □     □     □     □     □     □     □     □     □     □     □     □     □     □     □     □     □     □     □     □     □     □     □     □     □     □     □     □     □     □     □     □     □     □     □     □     □     □     □     □     □     □     □     □     □     □     □     □     □     □     □     □     □     □     □     □     □     □     □     □     □     □     □     □     □     □     □     □     □     □     □     □     □     □     □     □     □     □     □     □     □     □     □     □     □     □     □     □     □     □     □     □     □     □     □     □     □     □     □     □     □     □     □     □     □     □     □     □     □     □     □     □     □     □     □     □     □     □     □     □     □     □     □     □     □     □     □     □     □     □     □     □     □     □     □     □     □     □     □     □     □     □     □     □     □     □     □     □     □     □     □     □     □     □     □     □     □     □     □     □     □     □     □     □     □     □     □     □     □     □     □     □     □     □     □     □     □     □     □     □     □     □     □     □     □     □     □     □     □     □     □     □     □     □     □     □     □     □     □     □     □     □    □     □    □    □    □    □    □    □    □    □    □    □    □    □    □    □    □    □    □    □    □    □    □    □    □    □    □    □    □    □    □    □    □    □    □    □    □    □    □    □    □    □    □    □    □    □    □    □    □    □    □    □    □    □    □    □    □    □    □    □    □    □    □    □    □    □    □    □    □    □    □    □    □    □    □   □    □    □    □    □   □   □    □   □   □   □   □   □   □   □   □   □   □   □   □   □   □   □   □   □   □   □   □   □   □   □   □ | 首页     |
| 高等教育自学考试自考合格课程跨省转移的审核 不收费 全程网办<br>① ② ③ ③ ④ ④<br>信用承诺 上传申请材料 申办人信息填写 完成                                                                                                    |        |
| <ul> <li>我单位(本人)经审慎研究,郑重作出以下承诺:</li> <li>1.本单位(本人)严格依照国家和湖北省相关法律、法规、规章、规范性文件,全面履行应尽的责任和义务;</li> <li>2.本单位(本人)所提交的相关申报材料,均合法、真实、准确、有效,无任何伪造、修改、虚假成份,并对所提供资料的真实性负责;</li> <li>3.本单位(本人)自觉接受政府、行业组织、社会公众新闻舆论的监督;</li> <li>4.本单位(本人)在信用中国(湖北)网站中无违法违规、较重或严重失信记录;</li> <li>5.本单位(本人)自愿接受行政监督部门的依法检查。若违背承诺约定,经查实,愿意接受行业主管部门相应处罚,承担违约责任,并依法承担相应的法律责任。按照《湖北省社会信用信息管理条例》规定,自愿将违背承诺约定行为作为失信信息,记录到省社会信用信息服务平台并予以公开。</li> <li>特此承诺。</li> </ul>                                                                                                    |        |
| 我已阅读并承诺取消                                                                                                    |        |

考生若对相关承诺无异议,可点击【我已阅读并承诺】,进入下一步。

## 4.上传申请材料

按要求上传身份证正反面以及外省准考证等材料,考生要确保材料的真实性、完整性、 有效性、可识别性 。

如有疑问请咨询省考籍科。

|                                      | 3年20月1日第二年 - 1月1日年人民政府                | 无 <b>这</b> 编码这("第一词说:                                                                                                    |                                                                                                    |
|--------------------------------------|---------------------------------------|----------------------------------------------------------------------------------------------------|----------------------------------------------------------------------------------------------------|
|                                      | 御北政务服务网 在线办理                          |                                                                                                    |                                                                                                    |
|                                      | 高等教育自学考试自考合格课程跨省转移的                   | 审核 不收费 全程网办                                                                                                    |                                                                                                    |
| VSUBDe4DyID44CK3t3ztD6682.png – LI X | 1000000000000000000000000000000000000 | <ol> <li>④</li> <li>砂人信息項写 完成</li> </ol>                                                                                                    |                                                                                                    |
|                                      | 1 中华人民共和国属民身份证正反面扫描件。                 | 百至操版 下較規版                                                                                                    |                                                                                                    |
| ** 0.0<br>** * ***                   | 夏西需要原件 是 印刷市场级 (八4纸) 0 材料说明           | 无                                                                                                    | Q<br>esna                                                                                                    |
|                                      | 2 外省准表证。                              | ASUS TENS                                                                                                    |                                                                                                    |
|                                      | 是否需要原件 星 复印件伦敦 (A4纸) 1 材料说明           | 无 <sup>IIII</sup> AARGOEN LAIR                                                                                                    | - <sup>此一支付</sup><br>不                                                                                                    |
| 材料必须是.jpg或.png图片格<br>式,大小不超过1M       |                                       |                                                                                                    | ) 12 X & HIDE                                                                                                    |
| 中华人民共和国                              |                                       | 江西省2017年4月高等教育自当<br>考试通知单<br>55. 年试通知单                                                                                                    | iši 👩 🚺                                                                                                    |
| 😸 居民身份证                              |                                       |                                                                                                    | 10 X16 #0                                                                                                    |
| NAME EXPOSED IN                      | 上一步                                   | - 参<br>- 参<br>- のローギデオ(学校)第二<br>- のローギデル(日)(2017年64月16日)(2017年64月16日)(2017 | 86-1700 64月三年華紀22 57 22<br>80-1700 64月三年華紀22 42 5                                                                         |
| 1                                    |                                       |                                                                                                    | B                                                                                                    |
|                                      |                                       | 本型 建制造等人具有过程建建建工程(1) 发展地带现象,仍是被建立设置建筑<br>公式加速 增加量加。之常见其是不是以不需到加速,则使行逐。它可能引起<br>建建得可加。上常见非常有心理和水晶和能学加生成。计水成都是当时完成。<br>都是一些不是这些承担。为你想是平衡、平均便将等为适应。一过发现的最终变。                                                                                                    | 24、1964年988、第二年17月期日末市市時,市村活営事<br>「市社市人工業業会が設置事業が、市村活営事件、中市<br>市営事業、電台市、4月年16日年世営工人地、市村活動等から<br>化業業業、1994-4992月21、1916年第二 |
|                                      |                                       |                                                                                                    | UDREAAVA B                                                                                                    |
|                                      |                                       |                                                                                                    |                                                                                                    |
| 材料                                   | 上传 💿 每个文件大小不得超过50M                    | ×                                                                                                    |                                                                                                    |
|                                      | さ 本地上传 ~                              | ☞ 证照库上传                                                                                                    |                                                                                                    |
|                                      | 单文件上传<br>多文件上传                        | 操作                                                                                                    |                                                                                                    |
|                                      | 手机上传                                  |                                                                                                    |                                                                                                    |
|                                      |                                       |                                                                                                    |                                                                                                    |
|                                      |                                       |                                                                                                    |                                                                                                    |
|                                      |                                       |                                                                                                    |                                                                                                    |
|                                      |                                       |                                                                                                    |                                                                                                    |
| 局等机                                  | 又首目字考试目考合格课程跨省转移的审核                   | 不收费 全程网办                                                                                                    |                                                                                                    |
|                                      | 信用承诺 上传申请材料 申办人信以                     | 息填写 完成 入 一                                                                                                    |                                                                                                    |
|                                      |                                       | X                                                                                                    |                                                                                                    |
| 1 中华人民共和                             | 国居民身份证正反面扫描件 *                        | 查看模板下载模板                                                                                                    |                                                                                                    |
| 是否需要原件                               | 是 复印件份数 (A4纸) 0 材料说明 无                |                                                                                                    |                                                                                                    |
| 2 外省准考证 *                            |                                       | 查看模板 下载模板                                                                                                    |                                                                                                    |
| - // =/= 3/2                         |                                       |                                                                                                    |                                                                                                    |
| 是否需要原件                               | 是 复出件份数 (A4纸) 1 材料说明 无                |                                                                                                    |                                                                                                    |
|                                      |                                       | 问题反馈                                                                                                    |                                                                                                    |
|                                      |                                       |                                                                                                    |                                                                                                    |

考生上传并确认材料无误后,可点击【下一步】。

# 5.填写申办人信息

【选择专业(准考证)】后,系统会自动确认并列出考生所选准考证的可转出课程。 【转至省份】所选省份以及填写的【外省准考证】,考生需确保其与【上传申请材料】 的准考证信息一致。

| The second second                       | 定义中间农平                                                                                                    |                                |                                                                           |                                                                                                    |                                                                     |                                           |
|-----------------------------------------|----------------------------------------------------------------------------------------------------|--------------------------------|---------------------------------------------------------------------------|----------------------------------------------------------------------------------------------------|---------------------------------------------------------------------|-------------------------------------------|
| 明石而守                                    | 朝目目子考试目考旨俗珠硅跨省转移                                                                                                    | 2011年                          |                                                                           |                                                                                                    |                                                                     |                                           |
| 考生                                      | 申请 -> 考籍所在地审                                                                                                    | 『批 -> 省级审批                     | -> 外省回执                                                                   |                                                                                                    |                                                                     |                                           |
| 转考                                      | 申请时间: 2021-02-22 00:                                                                                                    | 00:00 至 2021-04-               | 30 00:00:00                                                               |                                                                                                    |                                                                     |                                           |
|                                         |                                                                                                    |                                |                                                                           |                                                                                                    |                                                                     |                                           |
| 选择                                      | 专业(准考证) 🔹 (670301)5                                                                                                    | て税 (01082(マ                    |                                                                           |                                                                                                    |                                                                     |                                           |
|                                         |                                                                                                    |                                |                                                                           |                                                                                                    |                                                                     |                                           |
|                                         | 转至官防 🍷 🦵 乐                                                                                                    | ~                              |                                                                           |                                                                                                    |                                                                     |                                           |
|                                         | 外省准考证 ≠ 020800xxxx65                                                                                                    |                                |                                                                           |                                                                                                    |                                                                     |                                           |
|                                         |                                                                                                    |                                |                                                                           |                                                                                                    |                                                                     |                                           |
| 考籍                                      | 所在地审核(2月/8月下旬)                                                                                                    | -> 省级审核(3月/9                   | 9月上旬) -> 外省[                                                              | 回执(3月/9月                                                                                                | 下街                                                                  |                                           |
| 考籍                                      | 所在地审核(2月/8月下旬)                                                                                                    | -> 省级审核(3月/9                   | 9月上旬)-> 外省[                                                               | 回执(3月/9月<br>,                                                                                           | रकन                                                                 |                                           |
| 考籍                                      | 所在地审核(2月/8月下旬)<br><b>课程名称</b>                                                                                                    | -> 省级审核(3月/9                   | 月上旬) -> 外省                                                                | 回执(3月/9月<br>,<br>,<br>,<br>,<br>,<br>,<br>,<br>,<br>,<br>,<br>,<br>,<br>,<br>,<br>,<br>,<br>,<br>,<br>, | 下庙()<br>学分                                                          | 考试成绩                                      |
| 考籍<br>序号<br>1                           | <mark>所在地审核(2月/8月下旬)</mark><br><b>建程名称</b><br>税书学版论                                                                                                    | -> 省级审核(3月/9                   | 9月上旬) -> 外省[<br><b>建程代码</b><br>00345                                      | 回执(3月/9月<br>建程类型<br>理论课                                                                                 | 下有八<br>学分<br>6                                                      | <b>考试成</b> 绩<br>90                        |
| 考籍<br>序号<br>1<br>2                      | <ul> <li>新在地审核(2月/8月下旬)</li> <li>建程名称</li> <li>税书学概论</li> <li>办公自幼化原理及应用</li> </ul>                                                                               | -> 省级审核(3月/9                   | 0月上旬) -> 外省<br><b>建程代码</b><br>00345<br>00348                              | 回执(3月/9月<br>,<br>,<br>,<br>,<br>,<br>,<br>,<br>,<br>,<br>,<br>,<br>,<br>,<br>,<br>,<br>,<br>,<br>,<br>, | 下前1<br>学分<br>6<br>3                                                 | <b>考试成绩</b><br>90<br>62                   |
| 考籍。<br>序号<br>1<br>2<br>3                | 所在地审核(2月/8月下旬)       建程名称       秘书学概论       办公自动化展理及应用       思想道德徐考与法律基础                                                                                          | -> 省级审核(3月/9                   | 2月上旬) -> 外省『<br><b>建程代码</b><br>00345<br>00346<br>03706                    | 四执(3月/9月<br><b>课程类型</b><br>理论课<br>理论课<br>理论课                                                            | ▶●●●<br>学分<br>6<br>3<br>2                                           | <b>考试成绩</b><br>90<br>62<br>60             |
| 考籍:<br>序号<br>1<br>2<br>3<br>4           | <ul> <li>新在地审核(2月/8月下旬)</li> <li>建程名称</li> <li>秘书学概论</li> <li>か公自动化原理及应用</li> <li>思想道德徐希与法律基础</li> <li>公文写作与处理</li> </ul>                                         | -> 省级审核(3月/9                   | 0月上旬) → 外省日<br>建程代码<br>00345<br>00346<br>03706<br>00241                   | <ul> <li> <b>二执(3月/9月</b> <ul> <li></li></ul></li></ul>                                                 | <b>学分</b><br>6<br>3<br>2<br>6                                       | <b>考试成绩</b><br>90<br>62<br>60<br>90       |
| 考籍。<br>序号<br>1<br>2<br>3<br>4<br>5      | <ul> <li>新在地审核(2月/8月下旬)</li> <li>建程名称</li> <li>秘书学概论</li> <li>か公自动化原理及应用</li> <li>思想道德经养与法律基础</li> <li>公文写作与处理</li> <li>公共关系学</li> </ul>                          | -> 省级审核(3月/0                   | 9月上旬) -> 外省日<br>建居代码<br>00345<br>00348<br>03706<br>00311<br>00182         | 回执(3月/9月<br><b>課程类型</b><br>理论课<br>理论课<br>理论课<br>理论课<br>理论课                                              | <b>学分</b><br>6<br>3<br>2<br>6<br>4                                  | <b>考试成绩</b><br>90<br>62<br>60<br>90<br>60 |
| 考籍。<br>序号<br>1<br>2<br>3<br>4<br>5<br>6 | <ul> <li>所在地审核(2月/8月下旬)</li> <li>建程名称</li> <li>秘书学概论</li> <li>か公自动化原理及应用</li> <li>思想道德经养与法律基础</li> <li>公文写作与处理</li> <li>公共关系学</li> <li>毛泽东思想和中国特色社会主义!</li> </ul> | -> 省级审核 (3月/0<br>重论体系概论        | 内上句) -> 外省)<br>建程代码<br>00345<br>00346<br>03706<br>00341<br>00382<br>12656 | 回执(3月/9月<br><b>羅程类型</b><br>理论课<br>理论课<br>理论课<br>理论课<br>理论课<br>理论课<br>理论课<br>理论课                         | ▶<br>*<br>*<br>*<br>*<br>*<br>*<br>*<br>*<br>*<br>*<br>*<br>*<br>*  | 考试成绩<br>90<br>62<br>60<br>90<br>60<br>73  |
| 考籍:                                     | 所在地审核(2月/8月下旬) 課程名称 秘书学概论 か公自动化原理及应用 思想潮通修养与法律基础 公文写作与处理 公共关系学 毛泽东思想和中国特色社会主义I                                                                                    | -> 省级审核 (3月/0<br>■<br>2004年新版: | 内上句) -> 外省)<br>建程代列<br>00345<br>00346<br>00346<br>00341<br>00182<br>12656 | 回 <mark>扒(3月)9月</mark><br><b>建乾葉</b><br>理论课<br>理论课<br>理论课<br>理论课<br>理论课<br>理论课<br>理论课<br>理论课            | <b>7 4 1 1</b><br><b>7 2 1 1</b><br>6<br>3<br>2<br>6<br>4<br>4<br>4 | 考试成绩<br>90<br>62<br>60<br>90<br>60<br>73  |

信息确认无误后,可点击【提交申请】。

若对申请存在疑虑,可点击【暂存】,稍后可进入【个人专属空间】→【我的件】→【草稿件】,在草稿件列表下【继续申报】

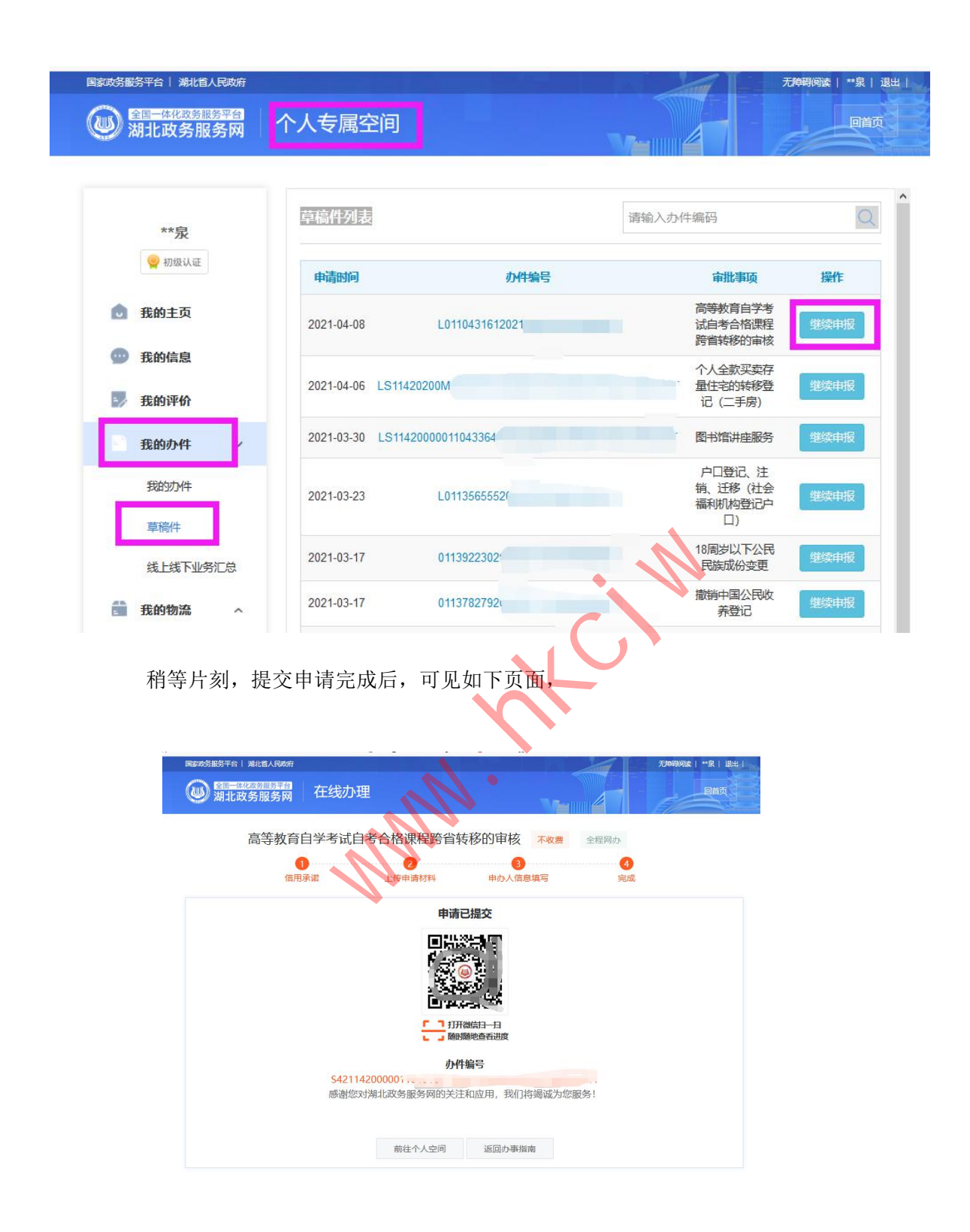

6.查看申请状态

提交后,系统自动生成办件编号,考生可进入【个人专属空间】→【我的办件】,可 查看已提交的办件信息,点击【查看】可查询当前事项的办理进度。 当考生申请被驳回、需补齐补正时,均会收到短信通知。

| **泉                                              | 我的办件列制     | ŧ                                      | 请输入办件     | 编码                                            |     | C    |
|--------------------------------------------------|------------|----------------------------------------|-----------|-----------------------------------------------|-----|------|
| 🦞 初级认证                                           | 申请时间       | 办件编码                                   |           | 审批事项                                          | 进度  | 操作   |
| 我的主页                                             | 2021-04-08 | S42114200                              |           | 高等教育自学考<br>试自考合格课程<br>跨省转移的审核                 | 在办件 | 查看   |
| 受 我的信息 费 我的评价 ################################## | 2021-04-08 | S4211420900MB156879XQ30001170170002021 | 04080001T | 设置大型户外广<br>告及在城市建筑<br>物、设施上悬<br>挂、张贴宣传品<br>审批 | 力结件 | 查看评化 |
| 我的办件                                             | 2021-04-08 | S4211420200MB1838753G30007150010072021 | 04080002T | 个人全款买卖存<br>量住宅的转移登<br>记 (二手房)                 | 在办件 | 查看评论 |
| 草稿件                                              | 2021-04-08 | S4211420200ME1838753G30007150010072021 | 04080001T | 个人全款买卖存<br>量住宅的转移登<br>记 (二手房)                 | 在办件 | 查看评化 |

# 6.1.提交成功 受理 待一级审核

考生提交成功后,办件便进入【己申报】状态,办件环节为【网上申报】。

| );  | 胡北政务服务网 | 个人专属的  | 三间                    |                     |      |               | Qi |
|-----|---------|--------|-----------------------|---------------------|------|---------------|----|
| **泉 |         | 我的办件列  | 表                     | 请输入。                | か件編码 |               |    |
|     | 👷 初级认证  |        |                       |                     |      |               | 操作 |
|     | 我的业务    |        |                       |                     |      | ×             |    |
|     | 76时主 查看 | 基本信息   |                       |                     |      | 件             | 查看 |
| 0   | 我的信     | 办件编码:  | S42114                |                     |      |               |    |
| 2   | 我的评     | 申请时间:  | 2021-04-09 08:48:     | 21                  |      | 件             | 查看 |
| -   |         | 审批事项:  | 高等教育自学考试              | 自考合格课程跨省转移的审核       |      |               |    |
|     | 我的办     | 审批部门:  | 湖北省教育厅                |                     |      | 4             | 查看 |
|     | 我的力     | 申请项目名称 | 高等教育自学考试自考合格课程跨省转移的审核 |                     |      |               |    |
|     | 首稿件     | 办理状态:  | 已申报                   |                     |      | 4             | 查看 |
|     |         | 流程信息   |                       |                     |      | 146           | 查看 |
|     | 线上线     | 处理人    | 当前环节                  | 处理时间                | 处理意见 | <del>بر</del> | 评价 |
|     | 我的物     | 泉      | 网上申报                  | 2021-04-09 08:48:21 | 网上申报 | Ψ             | 查看 |
| 0   | 我的支     |        |                       |                     |      | 件             | 查看 |
| 1   | # 0611  |        |                       |                     |      |               |    |

此时需考籍所在地审批,具体如下: 社会考生的转出申请一般由 区自考办 审核。 系统考生的转出申请通常需 委托单位 审核。 助学班考生的转出申请则由 主考学校 或 学习服务中心 审核。

#### 6.2. 一审通过 考籍所在地审批 待三级审核

考生申请经考籍所在地审批通过后,便进入该状态,办件环节为【考籍所在地审批】。

|            |               |                     | •                      |                        |                   |
|------------|---------------|---------------------|------------------------|------------------------|-------------------|
| **泉        | 我的办件列         | 康                   |                        | 请输入办件编码                | Q ^               |
| 🦞 初级认证     | 动业务           |                     | -                      |                        | 夏 操作              |
| ▲ 我的主      | 审批部门: 申请项目名称: | 湖北省教育厅高等教育自学考试自     | 考合格课程跨省转移              | 的审核                    | 个 <sub>件</sub> 查看 |
| ① 我的信      | 办理状态:         | 补正完成                |                        |                        | **                |
| 🗾 我的评      | 流程信息          | $\mathcal{U}_{\mu}$ |                        |                        | 件。建有              |
| 我的办        | 处理人           | 当前环节                | 处理时间                   | 处理意见                   | 件 查看              |
| #P66th     | R             | 网上申报                | 2021-04-08<br>17:44:18 | 网上申报                   | 评价                |
| 草稿件        | 自考综合业务管理      | 野愛理                 | 2021-04-08<br>17:45:54 | 已受理                    | 件 查看<br>评价        |
| 线上线        |               | 补充补正                | 2021-04-08<br>17:52:02 | 缺少身份证正反面               | 件 查看<br>评价        |
| <b>我的物</b> | ~             | 补充补正                | 2021-04-08<br>18:24:07 | 测试发短信功能是不否正常测试发<br>111 |                   |
| ① 我的支      |               | 考籍所在地审<br>批         | 2021-04-08<br>18:51:33 | 通过                     | 件 查看<br>评价        |

此时需要省考籍科进行审批(省级审批)。

#### 6.3.省级通过省级审批 最终结果

考生申请经省级审批通过后,便进入该状态,办件环节为【省级审批】。

| )<br>} | 胡北政領   | 务服务网 | 个人专属    | 空间      |                       | V-I                 |      |      | 回首    |  |
|--------|--------|------|---------|---------|-----------------------|---------------------|------|------|-------|--|
| **泉    |        | a    | 我的办件列   | 间表      |                       | 请输入办件编              | 码    |      | С     |  |
|        | 👷 初级   | 认证   |         |         |                       |                     |      |      | +916- |  |
|        |        | 我的业务 |         |         |                       |                     |      | ×    | 採作    |  |
|        | 我的主    | 查看   | 基本信息    |         |                       |                     |      | ^#   | 查看    |  |
| 0      | 我的信    |      | 办件编码:   | S421    |                       |                     |      | 100  |       |  |
|        | 我的评    |      | 申请时间:   | 2021-04 | -09 08:59:05          |                     |      | 件    | 查看    |  |
| -      | JANJVI |      | 审批事项:   | 高等教育    | <b>19学考试自考合格课程</b>    | 跨省转移的审核             |      |      |       |  |
|        | 我的办    |      | 审批部门:   | 湖北省教    | 均育厅                   |                     |      | 144- | 查看    |  |
|        | 我的力    |      | 申请项目名称: | 高等教育    | 高等教育自学考试自考合格课程跨省转移的审核 |                     |      |      |       |  |
|        |        |      | 办理状态:   | 已受理     |                       | •                   |      | 半    | 查看    |  |
|        | 草稿件    |      | 流程信息    |         |                       |                     |      |      | 1461  |  |
|        | 线上线    |      | 处理      | ٨       | 当前环节                  | 处理时间                | 处理意见 | 件    | 查     |  |
| -      | 我的物    |      |         | Į       | 网上申报                  | 2021-04-09 08:59:05 | 网上申报 | 4    | 查看    |  |
| -      |        |      | 自考综合业务  | 管理平台    | 受理                    | 2021-04-09 09:00:42 | 已受理  |      |       |  |
| 0      | 我的支    |      | 0       |         | 老箬所在地审批               | 2021-04-09 09-14-59 | 涌讨   | 件    | 查看    |  |

此时,需要考生在其他省、直辖市、自治区、特别行政区(以下简称"外省")的自 考办申请【外省转入】,

考生在外省完成【外省转入】办理相关手续之后,可在【我的办件列表】中【查看】 办件最终结果。

|   | 胡北政务服务网 | 日<br>日<br>日<br>日<br>日<br>日<br>日<br>日<br>日<br>日<br>日<br>日<br>日<br>日<br>日<br>日<br>日<br>日<br>日 | 间                                             |             | v                   |              |    | 回首 |
|---|---------|---------------------------------------------------------------------------------------------|-----------------------------------------------|-------------|---------------------|--------------|----|----|
|   | **泉     | 我的办件列表                                                                                      | ŧ                                             |             | 594<br>14           | 輸入办件编码       |    | C  |
|   | 初级认证    | -                                                                                           |                                               |             |                     |              |    | 操作 |
| 0 | 我的主     | 2                                                                                           |                                               |             |                     |              | ^  | 本著 |
|   |         | 申请时间:                                                                                       | 2021-04-09 08                                 | 1:59:05     |                     |              | 件  | 评价 |
| 9 | 我的信     | 审批事项:                                                                                       | 高等教育自学                                        | 影试自考合       | 格课程跨省转移的审核          |              |    |    |
|   | 我的评     | 审批部门:                                                                                       | 湖北省教育厅                                        | <b>該</b> 資行 |                     |              | 牛  | 查看 |
|   |         | 申请项目名称:                                                                                     | 高等教育自学者                                       | 影试自考合       | 格课程跨省转移的审核          |              | 10 |    |
|   | 我的办     | 办理状态:                                                                                       | 不予许可办结                                        |             |                     |              | '  | 查看 |
|   | 我的办     | 流程信息                                                                                        |                                               |             |                     |              |    | 评价 |
|   | 首德州     | 处理人                                                                                         | 当前                                            | 环节          | 处理时间                | 处理意见         | 件  | 查看 |
|   |         | 程泉                                                                                          | 网上                                            | 申报          | 2021-04-09 08:59:05 | 网上申报         |    | 香酒 |
|   | 线上线     | 自考综合业务管理平                                                                                   | ぞう しょう そう そう そう そう そう そう そう そう そう そう そう そう そう | 理           | 2021-04-09 09:00:42 | 已受理          | 牛  | 评价 |
|   | 我的物     | 100                                                                                         | 考籍所在                                          | E地审批        | 2021-04-09 09:14:59 | 通过           | 件  | 查看 |
|   |         |                                                                                             | 省级                                            | 审批          | 2021-04-09 09:20:26 | 通过           |    |    |
| Ű | 我的支     | 185                                                                                         | 外省                                            | 回执          | 2021-04-09-10:11:57 | 外省拒绝(测试退回原因) | 牛  | 查看 |

通常,【处理意见】显示外省回执的结果为【外省接收】或【外省拒绝】,意味着本 次办件结束(办结)。

## 6.4.不予许可办结审核驳回、外省拒绝

考生申请一旦被驳回,将会收到短信通知,办件便已办结(不予许可办结)。 考生满足转考要求后,可在下次转考开放时间再次申请。

若考生申请被一审驳回(考籍所在地审批驳回),在办件中会展示如下审批信息。一 旦驳回,在本次转考申请时间内,将不能再次申请,如有疑问,联系考籍所在地。

| 田本市政会議会     湖北政务服务     日本市政会議会     日本市政会議会会     日本市政会議会会     日本市政会会     日本市政会会     日本市政会会      日本市政会会      日本市政会会      日本市政会会      日本市政会会       日本市政会会       日本市政会会 | 网一个人专属的        | 之间          |                        |                                                 | đ    | QÌ |  |
|----------------------------------------------------------------------------------------------------|----------------|-------------|------------------------|-------------------------------------------------|------|----|--|
| **泉                                                                                                    | 我的办件列          | 康           |                        | 请输入办件编码                                         |      | C  |  |
| 👷 初级认证                                                                                                    |                |             |                        |                                                 | ž    | 操作 |  |
| 我的主                                                                                                    | G<br>审批事项:     | 高等教育自学      | 考试自考合格课程跨省转            | 移的审核                                            | × (件 | 查看 |  |
| 💮 我的信                                                                                                    | 审批部门:          | 湖北省教育厅      |                        |                                                 | 件    | 查看 |  |
| 🔝 我的评                                                                                                    | 申请项目名称:        | 高等教育自学      | 考试自考合格课程跨省转            | 移的审核                                            | 件    | 首都 |  |
| 我的办                                                                                                    | 流程信息           | ) 流程信息      |                        |                                                 |      |    |  |
| 我的力                                                                                                    | 处理人            | 当前环节        | 处理时间                   | 处理意见                                            | 件    | 评化 |  |
| 草稿件                                                                                                    | 泉              | 网上申报        | 2021-04-08<br>19:35:25 | 网上申报                                            | 件    | 查看 |  |
| 线上线                                                                                                    | 自考综合业务管<br>理平台 | 受理          | 2021-04-08<br>19:36:54 | 已受理                                             |      | 古君 |  |
| 🏥 我的物                                                                                                    | 自考综合业务管<br>理平台 | 受理          | 2021-04-08<br>19:36:54 | 已受理                                             | 件    | 评  |  |
| ① 我的支                                                                                                    | 000            | 考籍所在地审<br>批 | 2021-04-08             | 不通过,(驳回<br>000000000000000000000000000000000000 | 件    | 查看 |  |

类似地,若考生申请被省级驳回(省级审批驳回),则在办件中会展示如下审批信息。 一旦驳回,在本次转考申请时间内,将不能再次申请,如有疑问,咨询省考籍科。

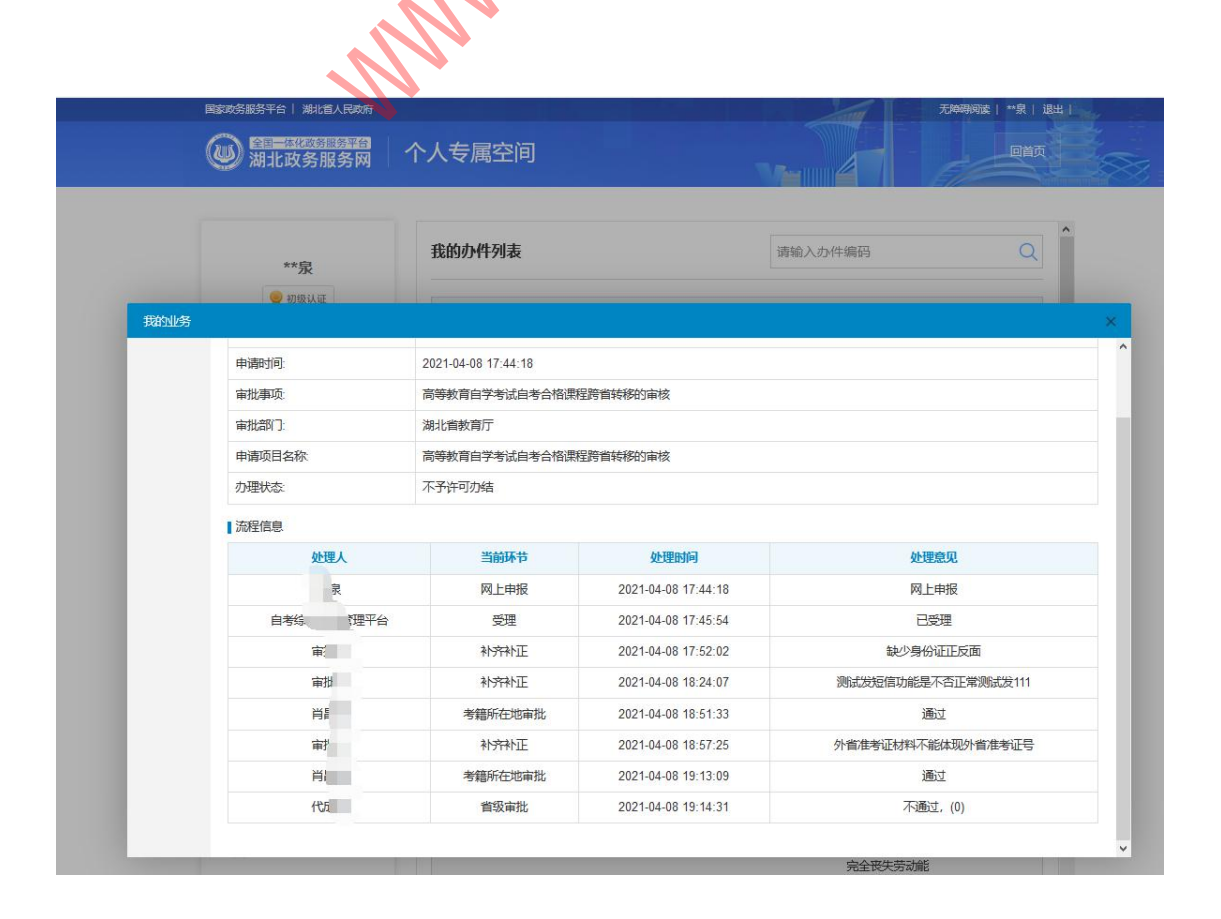

# 6.5.退回修改 补齐补正

在申请过程中,发现考生的转考申请信息存在问题但满足转考条件,通常不会直接驳回,而是将考生的申请做退回修改处理。等考生补正补齐后,重新进入待一级审核状态。 申请被退回修改后,会收到短信通知,而考生通常需在两个工作日内,进行如下操作: 考生进入【个人专属空间】→【我的办件】,可查看【补正件】的办件信息 点击【补齐补正】

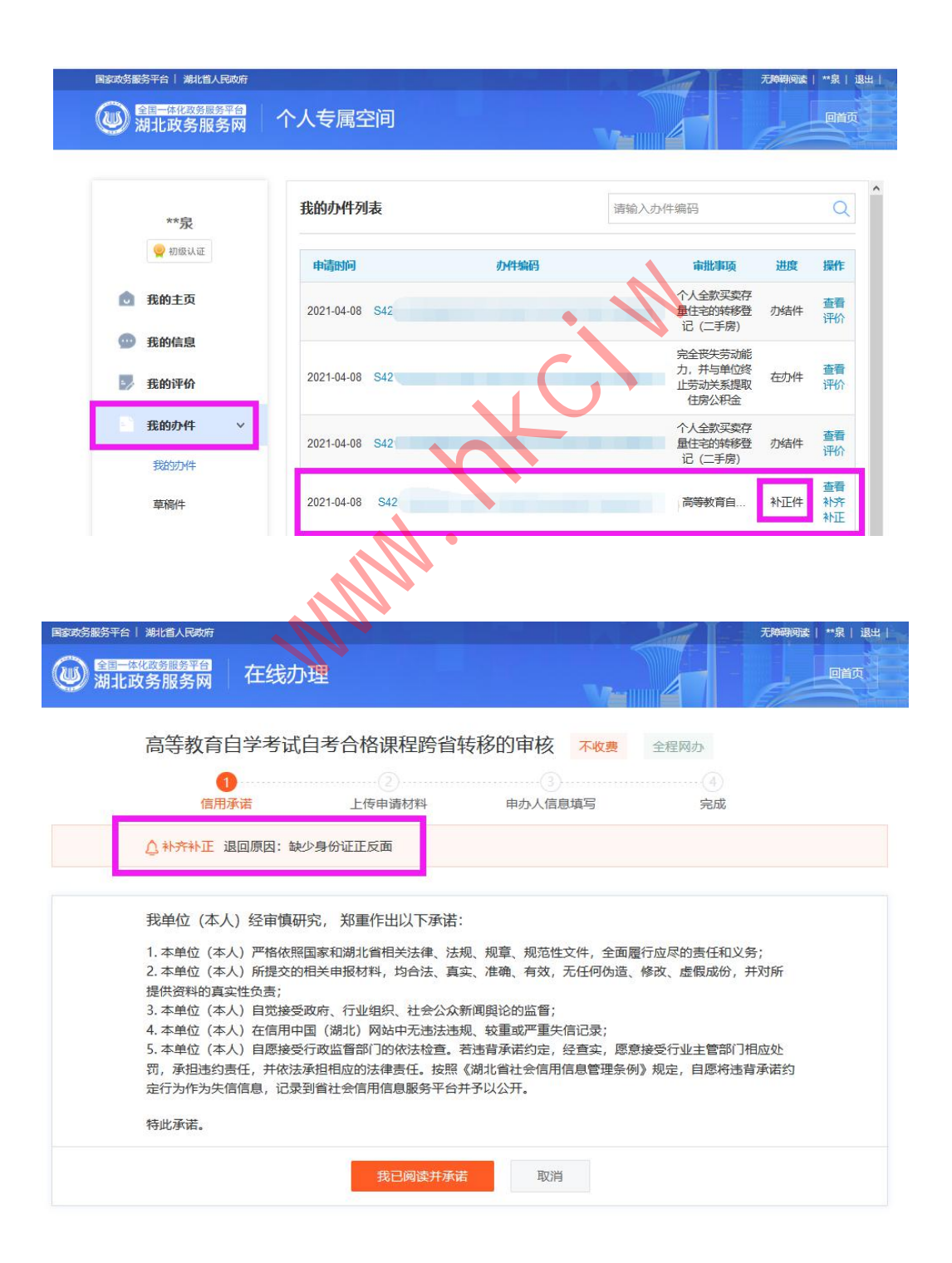

再次申请修正信息,提交后,如下图 办理状态为【补齐补正】

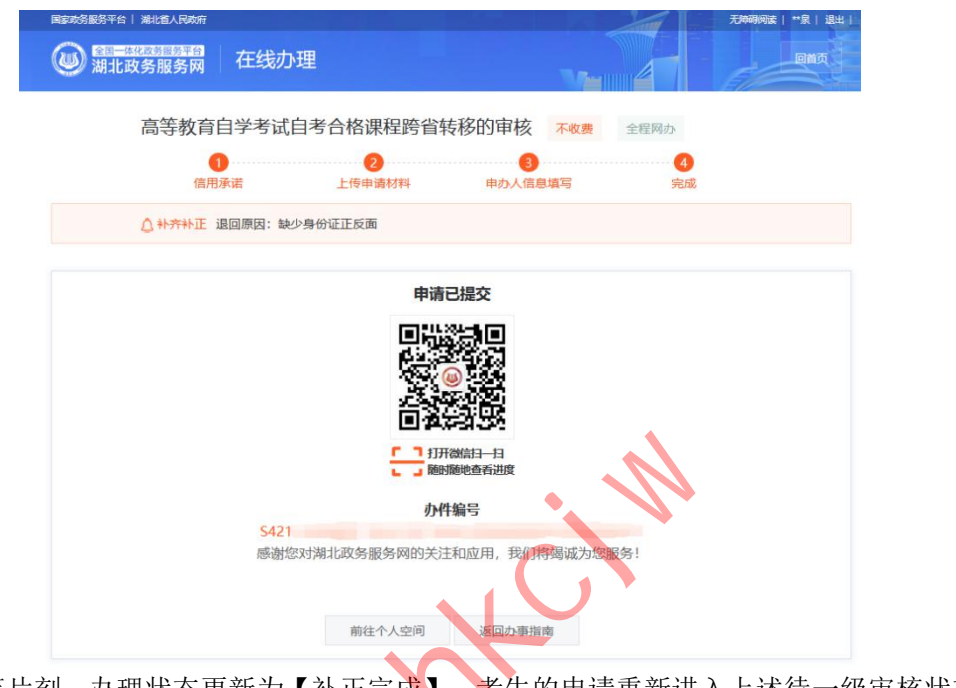

稍等片刻,办理状态更新为【补正完成】。考生的申请重新进入上述待一级审核状态。

|     | 第十日   第12百人民政府 |                                                       |                             |         |                     |          | 无障碍间读 | **泉  |
|-----|----------------|-------------------------------------------------------|-----------------------------|---------|---------------------|----------|-------|------|
|     | 胡北政务服务网        | 个人专属的                                                 | 之间                          |         |                     |          |       | R    |
|     |                | 11,                                                   |                             |         |                     |          |       |      |
|     | **泉            | 我的办件列表                                                |                             |         | 请知                  | 请输入办件编码  |       |      |
|     | 初级认证<br>我的业务   |                                                       |                             |         |                     |          | ×     | 操作   |
| ۵   | 我的主查看          | 基本信息                                                  |                             |         |                     | 个件       | 查律    |      |
| 0   | 我的信            | 办件编码: S4211420000011043161T2000705004000202104080001T |                             |         |                     | 30001T   | 件     | 查看   |
|     | 我的评            | 申请时间:                                                 | 2021-04-08 14:30:27         |         |                     |          |       | 1710 |
|     | TAL            | 审批事项:                                                 | 审批事项: 高等教育自学考试自考合格课程跨首转移的审核 |         |                     |          | 件     | 查者   |
|     | 我的外            | 审批部门:                                                 | 湖北省教育厅                      |         |                     |          |       |      |
|     | 我的力            | 申请项目名称                                                | 高等教育                        | 自学考试自考台 | 格课程跨省转移的审核          |          | -     | 查看   |
|     | 草稿件            | ⑦埋状态:                                                 | 补止完成                        |         |                     |          | 17    | 评化   |
|     | 线上线            | 流程信息                                                  |                             | 当前环节    | 处理时间                | 处理意见     | 件     | 查看   |
| 60  | 我的物            | 程泉                                                    |                             | 网上申报    | 2021-04-08 14:30:40 | 网上申报     | 18    |      |
| -   |                | 自考综合业务管理平台                                            |                             | 受理      | 2021-04-08 14:32:21 | 已受理      | 4+    | 查看   |
| 0   | 我的支            | 审批人                                                   |                             | 补充补正    | 2021-04-08 15:00:10 | 缺少身份证正反面 | 1+    | 评价   |
| 188 | 我的材            | 审批人                                                   |                             | 补齐补正    | 2021-04-08 15:39:24 | хх       | ~     |      |

#### 7.常见问题

1. 考生在申请时出现错误提示: 【考生服务平台未查到准考证信息】, 如何处理?

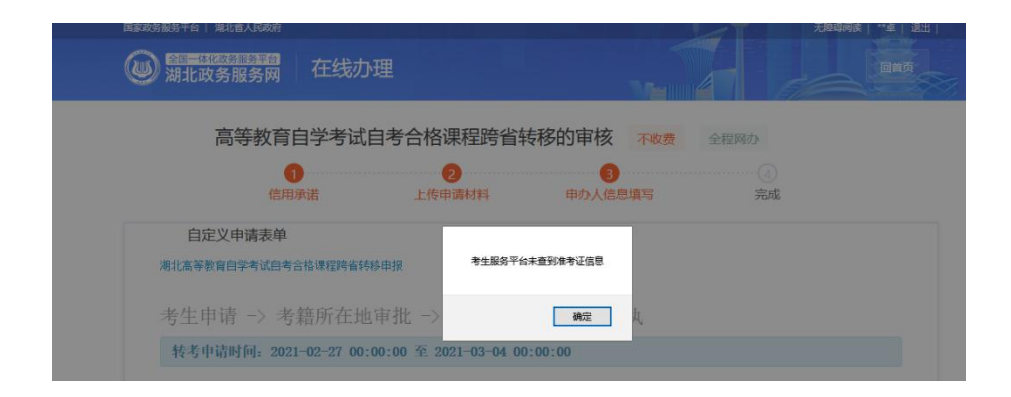

答:说明考生在【湖北政务服务网】上注册的帐号所关联的身份证号,在系统里面 找不到相应的准考证信息。

在满足第 2 节提及的【申请转至外省条件】前提下,大概率是考生的注册信息存在问题,考生需先完善注册信息,再进行转考。

2. 考生在申请时出现错误提示: 【不在转考申请时间内】, 如何处理?

答: 说明考生已经错过了(或早于)【湖北省教育试院】官网通知的申请时间范围,

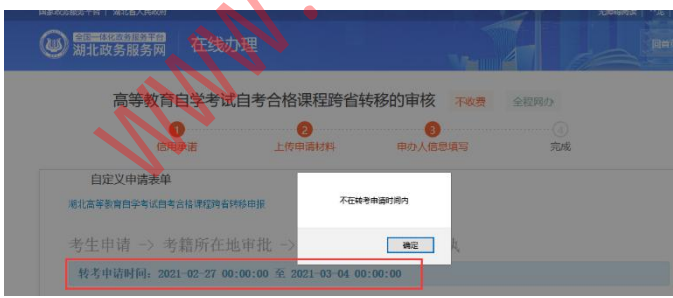

建议下一半年再申请【转至外省】(或在规定时间范围再申请),如有疑议,考生可联系考 办或省考籍科。

 考生在申请时出现错误提示:【没有可以转考的课程,无法办理转考业务】,如 何处理?

答: 说明考生【选择专业(准考证)】上没有可转出的课程,课程要求是至少有合格的理论课,考生若对自己可转出的课程有异议,可以咨询省考籍科 027-86616739。

4. 其他问题待扩展

省际转考外省转入流程图 行业(部门)委托 助学单位 区、市州考办 考生 省考办 单位 开始 登录考生服务平台 申请并启装人 输入分布和考证 系统自动显示钢 考相关信息 确认 面向社会开考专业考生-通过 #**2%** \* 确认 核实 -·村士(創作) 委托开考专业考生 ēd. ēd. 确认 ÷ 助学单位考生-ed-装出完成

省际转考(外省转入)流程图